## How to attach images to your posts.

1. Go to <u>http://www.photobucket.com</u> and setup a free account.

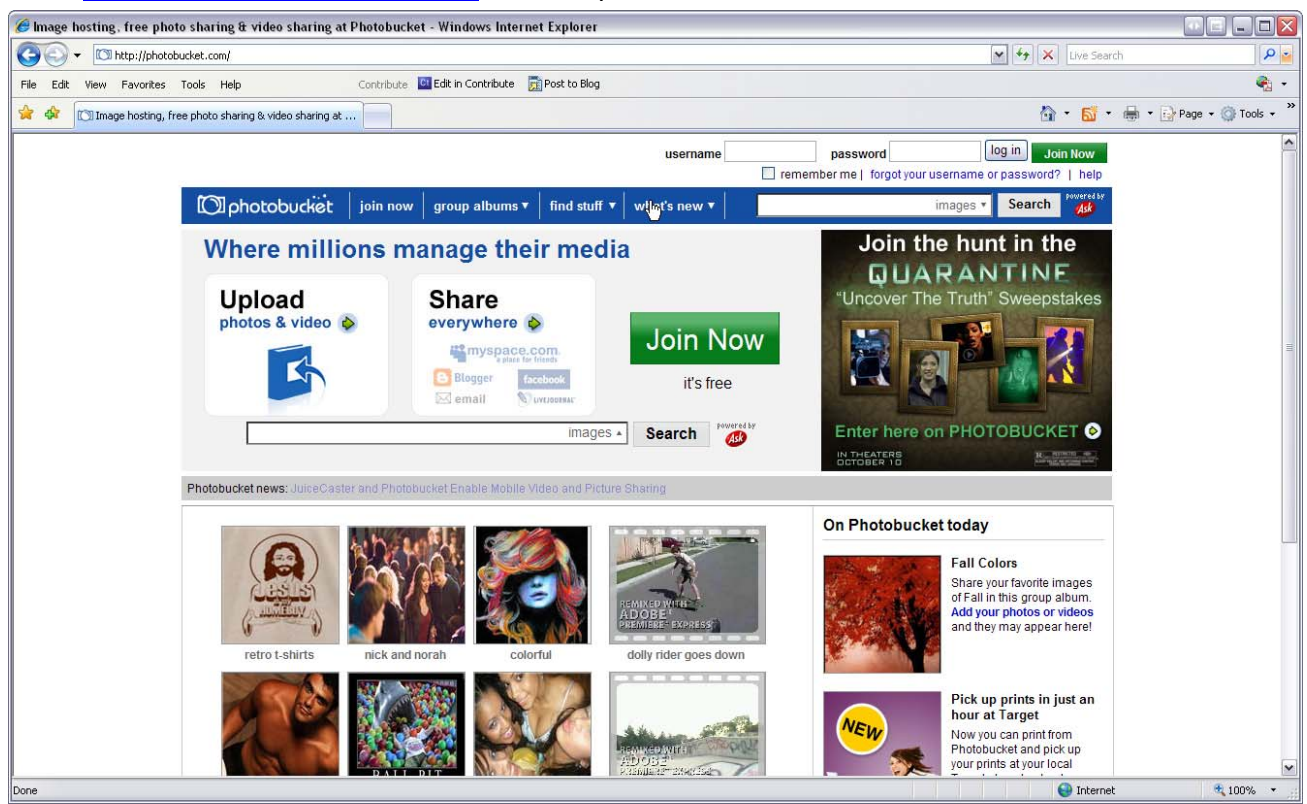

2. Log-in to PhotoBucket with you newly created account.

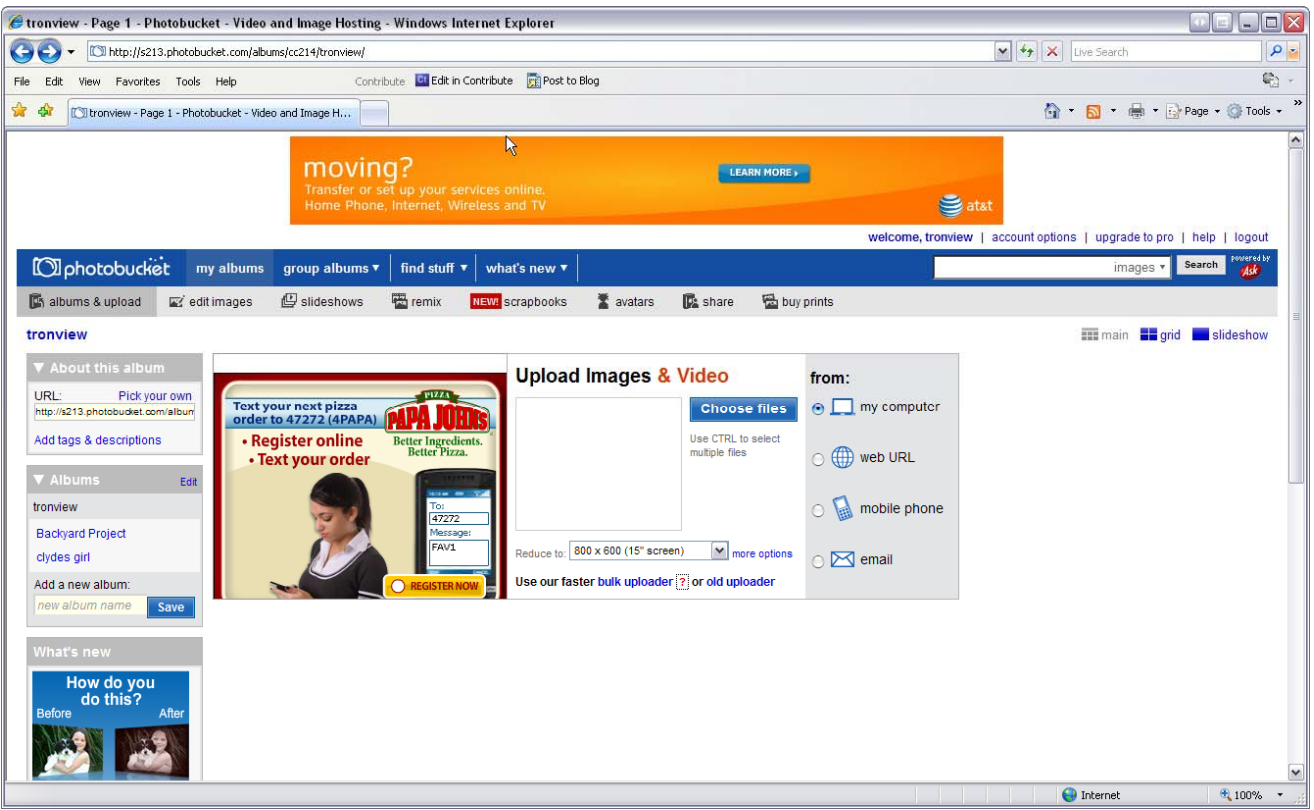

3. Reduce to 640 x 480 or smaller.

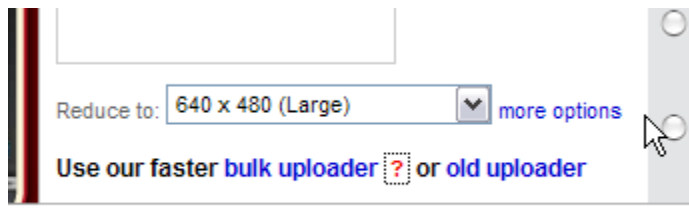

4. Click on the blue button. ( Choose files )

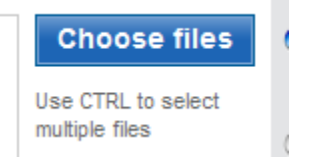

5. Select the pictures you want to add. Then Click Open

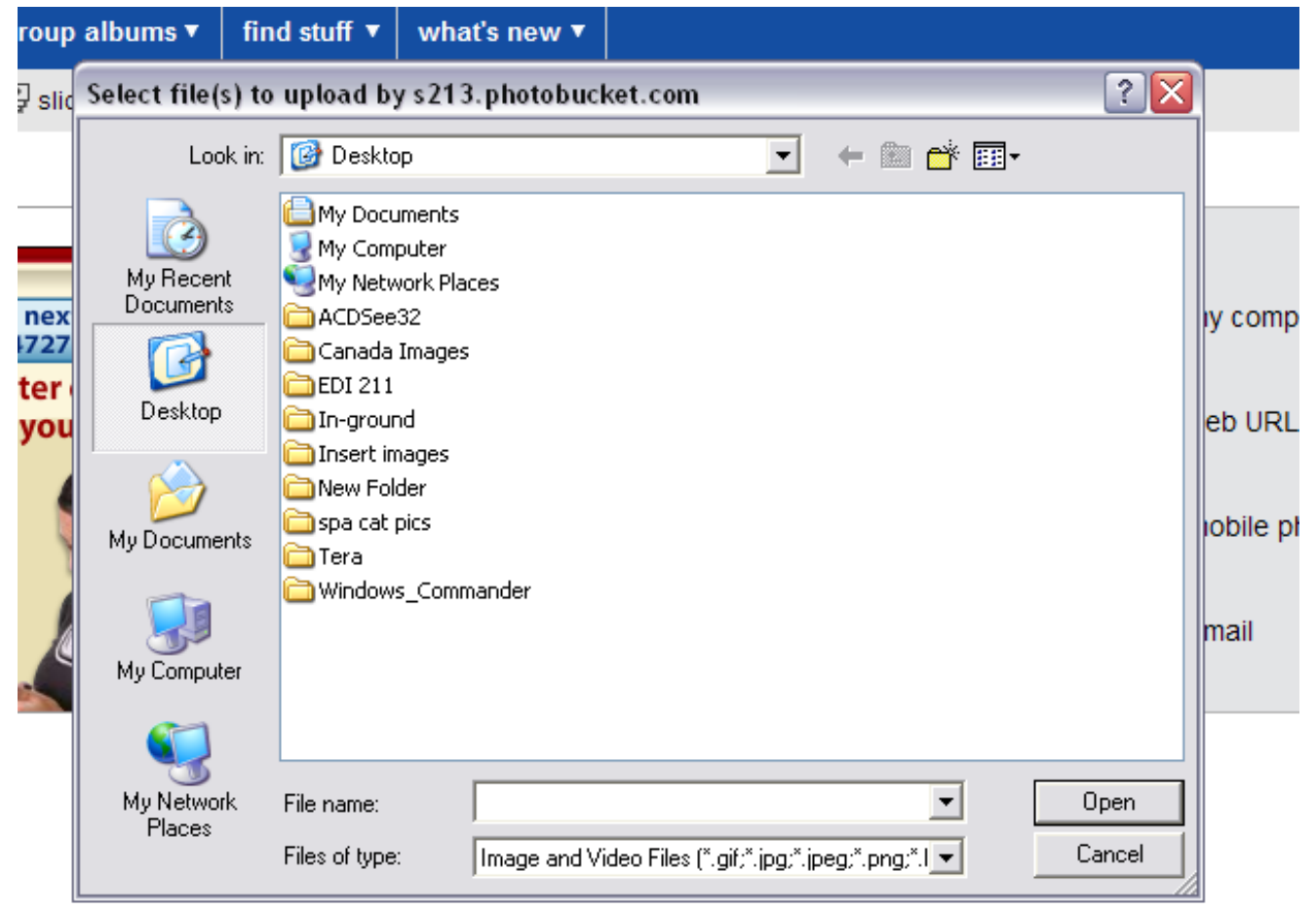

6. You will be asked for a title and description of the file you added. *This is optional.* Once finished scroll down to the bottom of the page and click on the save and continue button.

| 🔮 1 c                                                                              | of 1 image has uploaded!                                                      |
|------------------------------------------------------------------------------------|-------------------------------------------------------------------------------|
| Id titles, descriptions and tags to in<br>ip this step now   Always skip this step | mages below                                                                   |
|                                                                                    | title: <i>click to add title</i> description: <i>click to add description</i> |
|                                                                                    |                                                                               |

save and continue

7. Your image has now been added. You should see a thumbnail for the file on your screen.

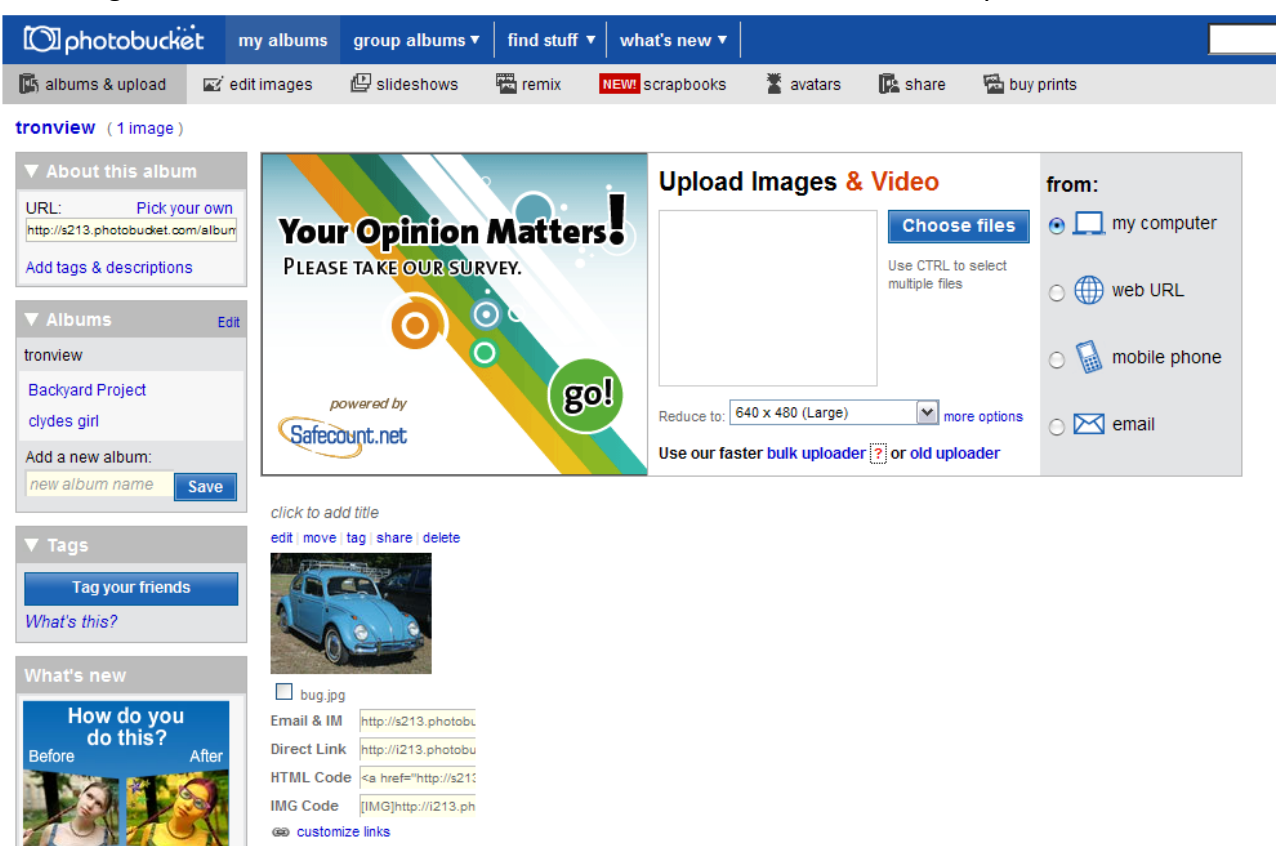

## Now it is time to add it to your post.

1. Copy all the text out of text box located next to the IMG Code

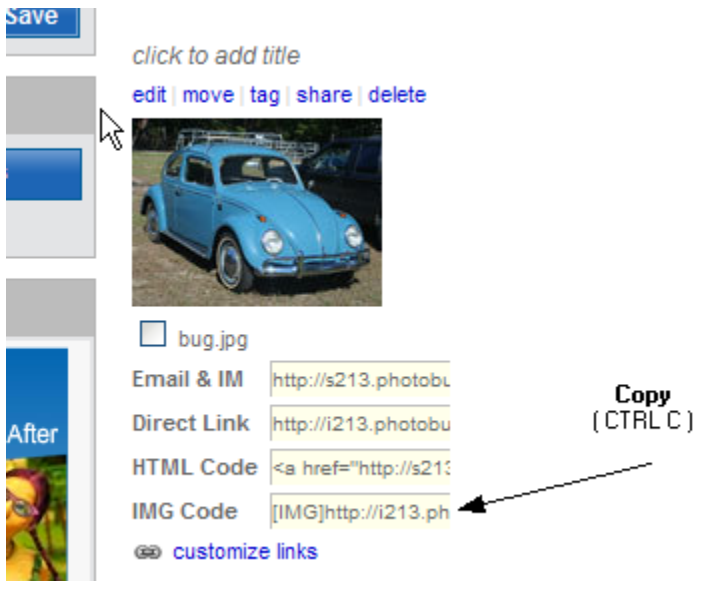

2. Goto the <u>athensywclub.com</u> forum and login.

| 🖉 Athens VWC lub. com :: Index - Windows Internet Explorer 🛛 🐨 💷 🗖 🗙 |                                                                                                    |        |        |                                                                         |  |  |
|----------------------------------------------------------------------|----------------------------------------------------------------------------------------------------|--------|--------|-------------------------------------------------------------------------|--|--|
| GO                                                                   | Intp://www.athensvwclub.com/php882/index.php                                                                                          | ¥ \$4  | × Live | Search                                                                  |  |  |
| File Edit                                                            | Wew Favorites Tools Help Contribute 🔤 Edit in Contribute 🔂 Post to Blog                                                               |        |        | 🍖 •                                                                     |  |  |
| * *                                                                  | 😢 🔻 🕼 tronview - Page 1 - Photobuc 🎉 Athens/WClub.com :: In 🗴                                                                         | 1      | 6 · 6  | 🛯 🔹 🖶 🔹 🔂 Page 🔹 🍈 Tools 🔹 🎽                                            |  |  |
|                                                                      | Home Forum Event Calendar<br>FAQ :: Search :: Memberlist :: Usergroups<br>Profile :: You have no new messages :: Log out [ tronview ] |        |        |                                                                         |  |  |
| You<br>The<br>Athe                                                   | ast visited on Tus Sep 30, 2008 11:03 am<br>Ime now Is Tus Sep 30, 2008 11:04 am<br>InsWClub.com Forum Index                          |        |        | View posts since last visit<br>View your posts<br>View unanswered posts |  |  |
|                                                                      | Forum                                                                                                    | Topics | Posts  | Last Post                                                               |  |  |
| Тес                                                                  | hnical Talk                                                                                                    |        |        |                                                                         |  |  |
| 7                                                                    | Tech Talk     Ack your technical questions here     Moderator <u>Moderators</u>                                                       |        |        | Thu Sep 25, 2008 11:33 am<br>modified 72 ghia                           |  |  |
|                                                                      | Water Cooled W Info<br>Water Cooled VW Info<br>Moderator <u>Maderators</u>                                                            |        |        | Sat Mar 01, 2008 11:17 pm<br><u>VW Maverick</u>                         |  |  |
| General Talk                                                         |                                                                                                    |        |        |                                                                         |  |  |
| <b>v</b>                                                             | General meeting information<br>Moderator Moderators                                                                                   |        |        | Fri Aug 15, 2008 2:23 am<br>71 georgia beetle                           |  |  |
| I                                                                    | Shows and Events<br>Other VW Gatherings<br>Moderator Midderators                                                                      |        |        | Sun Sep 28, 2008 9:49 pm<br>tronview                                    |  |  |
| <b>v</b>                                                             | Classifieds<br>A place to sale your goods.<br>Moderator Maderations                                                                   |        |        | Tue Sep 23, 2008 8:11 pm<br><u>scott</u> • •                            |  |  |
| Clu                                                                  | p Talk                                                                                                    |        |        |                                                                         |  |  |
|                                                                      | General Chatter                                                                                                    |        |        | Tue Sen 30, 2008 11:02 am                                               |  |  |
|                                                                      |                                                                                                    |        | 😜 Int  | ernet 🔍 100% 🔻 💠                                                        |  |  |

3. Create, edit or reply to a post.

| AthensVWClub.com Forum Index -> Webs               | site                                                     |
|----------------------------------------------------|----------------------------------------------------------|
| ~                                                  | Post a new topic                                         |
| Subject                                            | How to attach images to your posts.                      |
| Message body                                       | B <i>i</i> <u>u</u> Quote Code List List= Img <u>URL</u> |
| Emoticons                                          | Font colour: Default 🖌 Font size: Normal 🖌 Close Tags    |
| * * *                                              | Quote text: [quote]text[/quote] (alt+q)                  |
| <br>@ @ @ @                                        | Bla Bla VW Bla Bla Beetle Bla                            |
|                                                    |                                                          |
|                                                    |                                                          |
|                                                    |                                                          |
| View more<br>Emoticon <del>s</del>                 |                                                          |
|                                                    | 🗖 Disable BBCode in this post                            |
| BBCode is ON<br>Smilles are ON                     | Disable Smilies in this post                             |
|                                                    | Attach signature (signatures can be changed in profile)  |
|                                                    | ✓ Notify me when a reply is posted                       |
|                                                    | Add a Pol                                                |
| If you do not want to add a poll to your topic, le | ave the fields blank.                                    |

4. When you are ready to input your image paste the IMG text from PhotoBucket into your post.

| AthensVWClub.com Forum Index -> Webs                                                 | ite                                                                                                    |
|--------------------------------------------------------------------------------------|----------------------------------------------------------------------------------------------------|
|                                                                                      | Post a new topic                                                                                                    |
| Subject                                                                              | How to attach images to your posts.                                                                                                    |
| Message body                                                                         | B       i       u       Quote       Code       List       List=       Img       URL         Font colour:       Default       Font size:       Normal       Close Tags         Font color:       [color=red]text[/color]       Tip: you can also use color=#FF0000         Bla Bla VW Bla Bla Beetle Bla       [IMG]         [IMG]http://i213.photobucket.com/albums/cc214/tronview/bug.jpg       [/IMG] |
| Options<br>HTML is <u>OFF</u><br><u>BBCode</u> is <u>ON</u><br>Smilies are <u>ON</u> | <ul> <li>Disable BBCode in this post</li> <li>Disable Smilies in this post</li> <li>Attach signature (signatures can be changed in profile)</li> <li>Notify me when a reply is posted</li> </ul>                                                                                                    |
|                                                                                      | Add a Poll                                                                                                    |

5. Once your post is complete scroll down to the bottom of the page and click on the preview button.

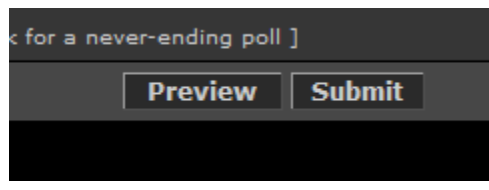

6. You should then see a preview of the post with image.

|                                             | Preview                                                      |
|---------------------------------------------|--------------------------------------------------------------|
| Posted: Tue Sep 30, 2008 12:02 pm Po        | ost subject: How to attach images to your posts.             |
| Bla Bla VW Bla Bla Beetle Bla               |                                                              |
|                                             |                                                              |
| The End                                     |                                                              |
| <br>1963 Beetle                             |                                                              |
| 1972 Super Beetle                           |                                                              |
| Duct tape is like 'The Force.' It has a lig | ht side and a dark side, and it holds the universe together. |
|                                             |                                                              |
| AthensVWClub.com Forum Index -> W           | ebsite                                                       |
|                                             | Post a new topic                                             |
| Subject                                     | How to attach images to your posts.                          |
| Message body                                | B i u Quote Code List List= Img                              |
| Emoticons                                   | Font colour: Default Y Font size: Normal Y Clos              |

7. If everything looks the way you want it, scroll down to the bottom of the page and click on the submit button.

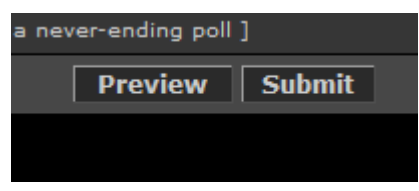

8. You have now successfully attached an image to your post.

| How to attack           | n images to your posts.                                                             |
|-------------------------|-------------------------------------------------------------------------------------|
| new topic               | post reply AthensvWClub.com Forum Index -> Website                                  |
| Author                  | Message                                                                             |
| tronview                | Posted: Tue Sep 30, 2008 12:06 pm Post subject: How to attach images to your posts. |
| Survivor                | Bla Bla VW Bla Bla Beetle Bla                                                       |
| Location: Bethlehem, Ga | The End<br>                                                                         |
| Back to top             | 🗟 profile 💈 pm 🖾 email 🏹 YIM                                                        |
|                         | Display posts from previous: All Posts 🔽 Oldest First 🔽 Go                          |
| new topic O             | post reply O AthensVWClub.com Forum Index -> Website                                |

NOTE: If you delete the image from your PhotoBucket account it will no longer be available for viewing on the forum. All instances of the picture in your posts will disappear.